## Facebook Integration -

Step 1- kindly login CRM from admin account and go to Source from left menu and create a source by name Facebook .

| Va     | riable Sof<br>We Build Better Softwa | T <sup>™</sup><br>re | ≡               |                  |             | <u>_</u> | ۹ 🚯                             |
|--------|--------------------------------------|----------------------|-----------------|------------------|-------------|----------|---------------------------------|
| 5      | Dashboard                            |                      | Sources         |                  |             | 1        | Das komal (Admin) <sup>1.</sup> |
| -      | Team Structure                       | >                    |                 |                  | 3.          | _        | My Profile Ghange Password      |
| 9      | Automation                           | >                    | Enter Source No | ame              | ۹           | +        | WA1 Signout                     |
| ıl.    | Reports                              | >                    |                 |                  |             |          |                                 |
| Ê      | Check List Section                   | >                    | Sr No.          | Source Name      | Date        | Action   |                                 |
| ~      | Lead                                 | >                    | 1               | college          | 07 Jun 2024 | 20       |                                 |
| $\sim$ | Email & SMS                          | >                    | 2               | email marketing  | 09 Feb 2024 | 20       |                                 |
| ų      | Properties                           | >                    | 3               | Lead Auto Assign | 19 Jan 2024 | 20       |                                 |
| ₹      | Revenue                              | >                    | 4               | sulekha          | 28 Dec 2023 | 20       |                                 |
| P      | Live Tracking                        | >                    | 5               | vender 1         | 23 Nov 2023 | 20       |                                 |
| H      | Products                             | >                    | 6               | insta add        | 10 Nov 2023 | 20       |                                 |
| ♠      | Branches                             |                      | 7               | Excel            | 03 Nov 2023 | 20       |                                 |
| Ð      | Sources 2.                           |                      | 8               | Listing          | 26 Oct 2023 | Calle W  | /indows                         |
|        | Contact                              |                      | 9               | indiamart        | 30 Sep 2023 |          | s to activate Windows.          |

## Step 2- From the left menu click on Automation and click on PULL APIs

| ÷       | $\rightarrow$ | C S vscr           | m.in | /imapcrud/CRUDoperations                  |                                                         | :   |
|---------|---------------|--------------------|------|-------------------------------------------|---------------------------------------------------------|-----|
| Va      | ria<br>We Bu  | uild Better Softwa | T    |                                           | 🔎 Q 🔮                                                   | ) î |
|         | Das           | hboard             |      | 6.                                        | GO TO FACEBOOK INTEGREATION                             |     |
| *       | Tear          | m Structure        | >    |                                           | GO TO GOOGLE ADS INTEGREATION                           |     |
| Ð       | Auto          | omation            | ~    | 4.                                        |                                                         |     |
| Г       | Pull          | APIs               |      | 5.                                        |                                                         |     |
| -       | Push          | h APIs             |      |                                           |                                                         |     |
| ıl.     | Rep           | orts               | >    | Variable SofT<br>We Build Batter Sattware | ON O                                                    |     |
| Ê       | Che           | eck List Section   | >    | Mail Forward To:                          |                                                         |     |
| ~       | Lead          | d                  | >    |                                           |                                                         |     |
| $\succ$ | Emo           | ail & SMS          | >    | Assign To:<br>Assignee                    |                                                         |     |
| ų.      | Prop          | perties            | >    | Source:                                   |                                                         |     |
| ₹       | Reve          | enue               | >    | Lead source                               |                                                         |     |
| P       | Live          | Tracking           | >    | Branch:                                   |                                                         |     |
| Ē       | Proc          | ducts              | >    |                                           |                                                         |     |
| A       | Bran          | nches              |      | SAVE CANCEL +                             | Activate Windows<br>Go to Settings to activate Windows. |     |
| Θ       | Sou           | rces               |      |                                           |                                                         | -   |

In right top side click on Facebook Integration and login with your meta credential (FB ACCOUNT)

| ←  | → C        | 2. VSCIM              | in/Fac | eBookLead/MainFaceBoo      |   | facebook.com/login.php?sk         | kip_api_login=1&api_key=10 | 011089565972715&kid_d 哇 II |       | ×              | 5 51 1           | ↓ R Pause   |
|----|------------|-----------------------|--------|----------------------------|---|-----------------------------------|----------------------------|----------------------------|-------|----------------|------------------|-------------|
| `  | <i>,</i> 0 |                       |        |                            | f | Facebook                          |                            |                            | -     |                |                  |             |
| V  | ariab      | le Sø<br>Better Saftw | FT     | ≡                          |   | Log in to use your Facebook acc   | ount with VS CRM.          |                            |       |                | P                | Q (         |
| ł  | Dashboo    | ard                   |        | FaceBook Le                | e | Email address or<br>phone number: | r                          |                            | shbo  | ard / Face     | eBook Lead In    | tegration / |
| 6  | Team Sti   | ructure               | >      | ERROR LOGS                 | 5 | Password:                         |                            |                            |       |                |                  |             |
| ₽  | Automat    | tion                  | >      |                            |   |                                   | Log in                     |                            |       | ADD            | FACEBOOK IN      | TEGRATION   |
| ۱. | Reports    |                       | >      |                            |   |                                   | Create New Account         |                            |       |                |                  |             |
| Ì  | Check Lis  | st Section            | >      | PageName                   |   |                                   |                            |                            |       | Date<br>Added  | Date<br>Modified | Action      |
| ~* | Lead       |                       | >      | New Project La<br>Goregaon | ι |                                   |                            |                            | rds - | 04 Mar<br>2024 | 04 Mar<br>2024   | 00          |
|    |            |                       |        |                            |   |                                   |                            |                            |       |                |                  |             |

Step 3 - Login with your fb /insta /meta-account and choose the desired page on where you are getting the ads.

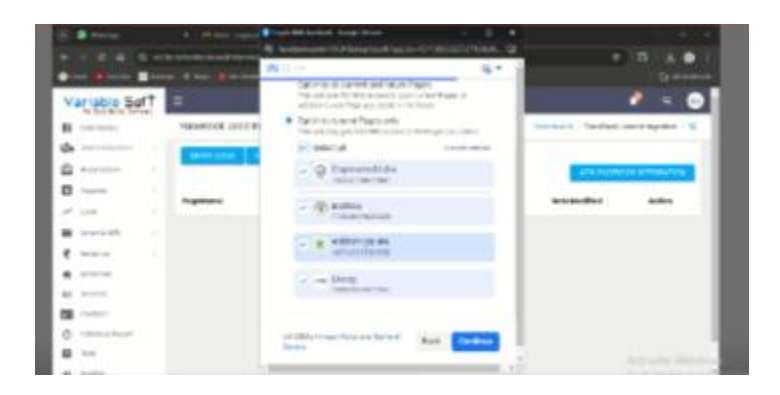

Step 4 - click on save (you will get the popup successfully retrieved page)

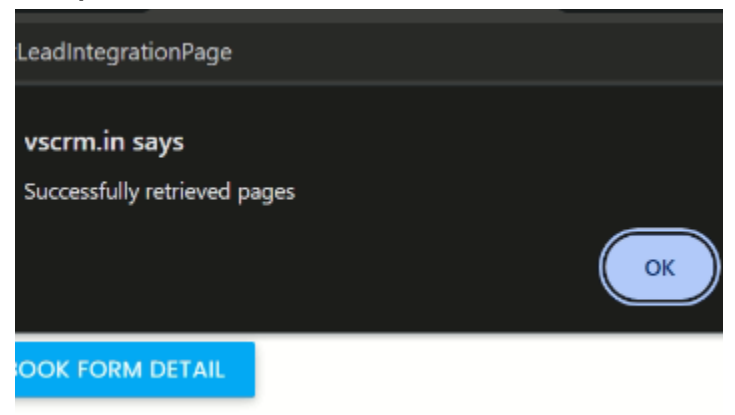

 $Step \ 5-$  select the page , select source, select user(who will work on the leads) and select branch

| Software                         |   |                  |              |                  |
|----------------------------------|---|------------------|--------------|------------------|
| suscribePage                     |   |                  |              | Lead Integration |
| e select Pages<br>Elite Builders |   | Assign To Userid |              | OOK INTEGRATION  |
| Branch                           |   | Source           |              | Action           |
| Default                          | ~ | Facebook         |              |                  |
|                                  |   |                  | SUSCRIBEPAGE |                  |
|                                  |   |                  |              |                  |
| rt                               |   |                  |              |                  |
|                                  |   |                  |              |                  |

NOTE- If you don't want assign the fb leads to a particular while you want lead distribution lead rule will be created .

| FaceBook Lead Integ | gration                                                                                | Dashboard /         |
|---------------------|----------------------------------------------------------------------------------------|---------------------|
| ERROR LOGS FAC      |                                                                                        |                     |
| PageName A:         | Success                                                                                | Date Added Date Mod |
|                     | Successfully Suscribed Requested 'Bodhika'<br>page! , Successfully Suscribed Requested | <b>k</b><br>admi    |
|                     | 'Cognosmed Labs' pagel                                                                 |                     |

Step 6 - create a dynamic question by the name Facebook Campaign Name and turn on from the display setting and turn on display setting and choose Facebook campaign name.